# **EVOLVEO** Smart TV box Q4

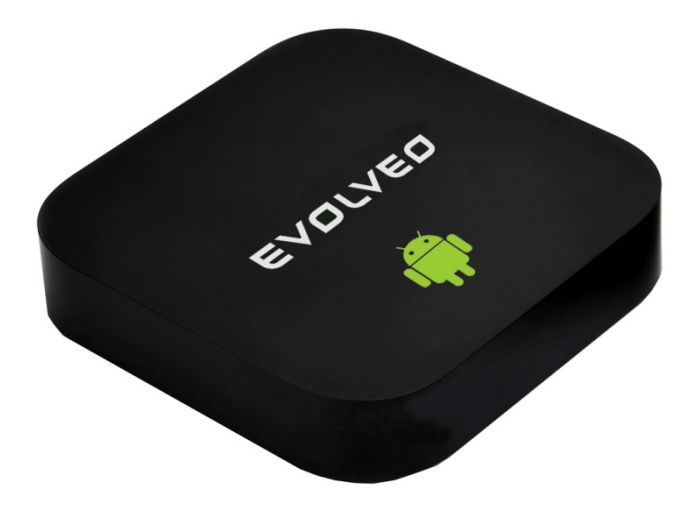

CPU: Quad Core, akár 1.6 GHz RAM: 2 GB, ROM: 8 GB flash memória Android Jelly Bean 4.2 Wi-Fi 802.11b/g/n + LAN RJ45 Infravörös távirányítás microSDHC memóriakártya támogatás Google Play 2.4 GHz vezeték nélküli billentyűzet és egér támogatása

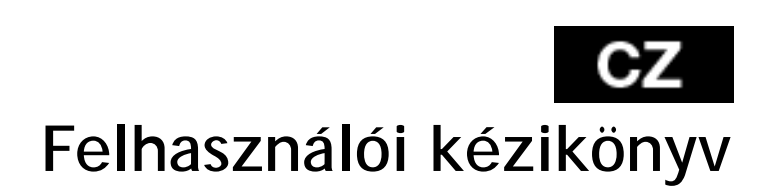

Tisztelt Felhasználó,

köszönjük, hogy az EVOLVEO Smart TV box Q4-et választotta. Biztosak vagyunk benne, hogy a készülék birtoklása rengeteg szórakozást és megelégedettséget fog Önnek és környezetének nyújtani.

Bevezetés

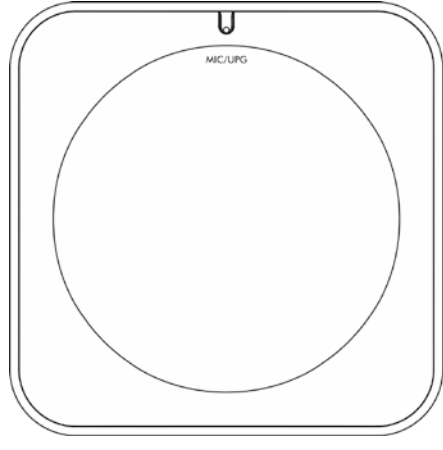

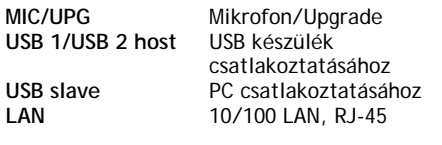

# microSDHC USB 1 USB 2

| microSDHC | Memóriakártya olvasó      |
|-----------|---------------------------|
| DC 5 V    | Tápegység csatlakoztatása |
| HDMI      | HDMI kimenet              |
| A/V OUT   | Kompozit AV kimenet       |

#### Távirányító

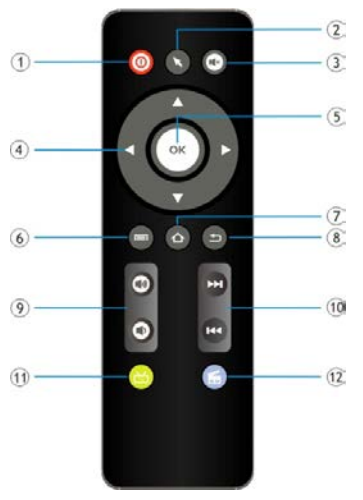

| [01] Be/Kikapcsolás                                                      | [06] Menü                              |
|--------------------------------------------------------------------------|----------------------------------------|
|                                                                          | [07] Visszatérés a<br>főképernyőre     |
| [02] Egér                                                                | [08] Vissza                            |
| [03] Némítás                                                             | [09] Hangerősség                       |
| [04] Kurzor gombok,<br>a videó<br>irányításához, a<br>menü irányításához | [10] Előző / Következő                 |
| [05] Megerősít                                                           | [14] Internet böngésző<br>[15] YouTube |

### 

#### A főmenü ikonjai

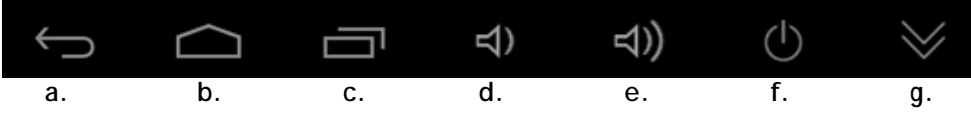

- a. Vissza
- b. Kezdőlap
- c. A megnyitott alkalmazások aktuális listája
- d. A hangerősség csökkentése
- e. A hangerősség növelése
- f. A készülék kikapcsolása
- g. Az információs lista elrejtése

Csatlakoztassa az Ön, új EVOLVEO Smart TV box Q4 készüléket az Ön TV készülékének a HDMI csatlakozásához. A készülék megfelelő használatához használja a gyári, 230 V-os tápforrást. Amennyiben a rendszer megfelelően elindult, kattintson a képernyő jobb felső sarkában megjelenő fehér téglalapra (melyet hat kisebb négyzet alkot), ennek segítségével megnyitja az "Alkalmazások" mappáját.

#### Internet csatlakozás WiFi segítségével

Kattintson a "Beállítások" ikonjára. Keresse a képernyő baloldalán a "Vezeték nélküli csatlakozás & hálózat" mappát, ezen belül "WiFi" lehetőséget. Ezután a jobb felső sarokban található ikon segítségével kapcsolja be a csatlakozást, várjon néhány másodpercet, és válassza ki az Önnek megfelelő vezeték nélküli hálózatot. Adja meg a kívánt biztonsági jelszót, majd a készülék csatlakozik az otthoni hálózathoz.

#### Internet csatlakozás LAN segítségével

Kattintson a "Beállítások" ikonjára". Válassza ki az "Ethernet" lehetőséget és kapcsolja be csatlakozást.

Megjegyzés: Ezen készülék csatlakoztatása a WiFi hálózathoz a következő tényezőket figyelembe kell venni: a hétköznapi felhasználók által használt Access point (Hozzáférési pont) közvetlen látótávolságon belül kell lennie, vagy nem távolabb, mint 6 m. A készülékben használatos WiFi jelerősség mutatói csak jelzésértékűek, a megfelelő minőségű csatlakozáshoz csökkentse az Access point (Hozzáférési pont) és a készülék közti távolságot.

#### Google Play

Kattintson a "Google Play" alkalmazás ikonjára, ezután jelentkezzen be a saját Google fiókjába, amennyiben nem rendelkezik ilyennel, hozzon létre egyet

#### Vezeték nélküli billentyűzet és egér csatlakoztatása

Az EVOLVEO Smart TV box Q4 támogatja a 2.4 GHz-es vezeték nélküli csatlakozást, a vezeték nélküli egér és billentyűzet használatához. A

legegyszerűbb és legkényelmesebb használatot az EVOLVEO FlyMotion távirányító (nem része az alap kivitelnek) biztosítja Önnek.

#### Alkalmazások

A jobb felső sarokban kattintson az EVOLVEO Smart TV

box Q4 kezdőlapjára. Itt megjelenik a készülékre feltelepített alkalmazások listája. A kívánt alkalmazást egy rövid kattintással indíthatja el. A kívánt alkalmazásról létrehozhat egy gyorsindító ikont a készülék kezdőlapjára. Egyszerűen nyomja meg, és tartsa lenyomva a kívánt alkalmazás ikonját, majd húzza a kezdőlapra (az egér segítségével). A kezdőképernyőről eltávolítani kívánt ikont egyszerűen húzza a kijelző felsőrészére, majd az "Eltávolít" ikonra.

Megjegyzés: Az "eHomeMediaCenter" alkalmazás a DLNA csatlakozáshoz tartozik, a "WiFiDisplay" alkalmazás lehetővé teszi a Miracast technológiájú csatlakozást.

#### A kezdőlapra a további lehetőségeket helyezheti el:

Alkalmazások: Gyorsindító ikont hozzárendelhet alkalmazásokhoz, weblapokhoz, kedvenc kapcsolataihoz, térkép találatokhoz, Gmail névjegyzékhez, Lejátszási listához, stb. A gyorsindító ikon hozzárendelése függ a telepített alkalmazástól.

Widgetek: Többféle mini alkalmazást (widget) is hozzáadhat a készük kezdőlapjához, mint pl.: óra widgetek, zenelejátszók, fényképkeretek, Google találatok, üzemidő kezelő, naptárak a közelgő események jelölésére, hírolvasók és időjárás widgetek. A widgeteket a Google Play alkalmazásboltból szerezheti be.

Az EVOLVEO Smart TV box Q4 Android operációsrendszert használ, amely nincs teljes mértékben a TV kijelzőjére átültetve. Ebből kifolyólag az aktív tartalmat (Flash, Video, ActiveX, Java, stb.) használó weboldalak megjelenítése nem lehet tökéletes (alacsony felbontás), ill. némely Android alkalmazás telepítése nem lehetséges. Ezen adott szolgáltatásokért, a kijelzőn megjelenő Android menü teljes nyelvi fordításáért, ill. tartalmáért az EVOLVEO vállalat nem vállal felelősséget.

| Probléma                                      | Megoldás                                                                                                    |  |
|-----------------------------------------------|----------------------------------------------------------------------------------------------------|--|
| A készüléket nem<br>lehetséges<br>bekapcsolni | Ellenőrizze, hogy a készülék megfelelően van-e<br>csatlakoztatva a tápforráshoz, iII. a TV készülék HDMI<br>csatlakozásához.                                                  |  |
| Nincs hang                                    | Ellenőrizze, hogy az Android menüjében nem-e némította<br>le a készüléket; lehetséges, hogy sérült a fájl, amit le<br>szeretne játszani. Ellenőrizze a TV készülék hangerejét |  |
| Nem működik a WiFi<br>csatlakozás             | Ellenőrizze a WiFi routerét. Ellenőrizze, hogy<br>engedélyezve van-e a WiFi csatlakozás a készülékén.<br>Amennyiben a WiFi csatlakozási problémái továbbra is                 |  |

#### Probléma megoldás

| fenn állnak, próbálkozzon meg más készülék               |
|----------------------------------------------------------|
| csatlakoztatásával a hálózathoz (okostelefon, notebook). |
| Amennyiben a csatlakozás sikeres, próbálkozzon meg az,   |
| ugyanazok paraméterek beállításaival a saját EVOLVEO     |
| Smart TV box Q4 készülékén is. Ellenőrizze a hozzáférési |
| pont és a készülék közti hatótávolságot.                 |

#### További segítségre van szüksége?

Előbb figyelmesen olvassa el a <u>www.evolveo.eu</u> honlapon fellelhető "Gyakran ismételt kérdéseket", vagy vegye fel a kapcsolatot az **EVOLVEO** technikai tanácsadójával.

Ez a készülék folyamatos fejlesztés alatt áll. Ezért lehetséges, hogy az aktuális dizájn, funkciók, vagy műveletek eltérnek, nem teljesen egyeznek a kézikönyvben foglaltakkal. A felmerülő eltérések nem a készülék hibái, továbbá nem vonatkozik rá a garancia.

#### A GARANCIA a következő esetekben NEM érvényes:

- A készülék nem megfelelő használata
- Az EVOLVEO Smart TV box Q4 készülékre feltelepített firmware eltávolítása, más firmware újratelepítése
- A nem megfelelő használatból származó mechanikai sérülések
- A természeti elemek okozta károk, mint a tűz, víz, statikus elektromosság, hőingadozás, stb.
- A helytelen szerelés okozta károk
- A garancia zár sérülése, felismerhetetlen sorozatszám

## Hulladékmegsemmisítés:

A csomagoláson jelzett és a kézikönyvben megjelenő fentebb jelzett szimbólum azt jelenti, hogy az EU-ban minden elektromos és elektronikus készülék, elem és akkumulátor az élettartam lejárta után az osztályozott hulladéklerakókban szabad elhelyezni. Ezeket az eszközöket TILOS a háztartási hulladéklerakókban elhelyezni.

#### U CE MEGFELELŐSÉGI NYILATKOZAT:

Az ABACUS Electric spol. s r. o. ezennel kijelenti, hogy az

**EVOLVEO Smart TV box Q4** (EAN: 8594161335467) készülék megfelel az 1999/5/EC törvényben (426/2000 Sb. számú Csehországi kormányrendelet) foglalt alap követelményeknek. A **Megfelelőségi nyilatkozat** teljes szövege megtalálható, és letölthető a <u>fttp://ftp.evolveo.eu/ce</u>honlapon.

Copyright © 2013 ABACUS Electric spol. s r. o.

Minden jog fenntartva.

A dizájn és a műszaki adatok előzetes bejelentés nélkül megváltoztathatóak.